## Access Degree Audit

1. From myportal.rts.edu, click on the *Academic* menu.

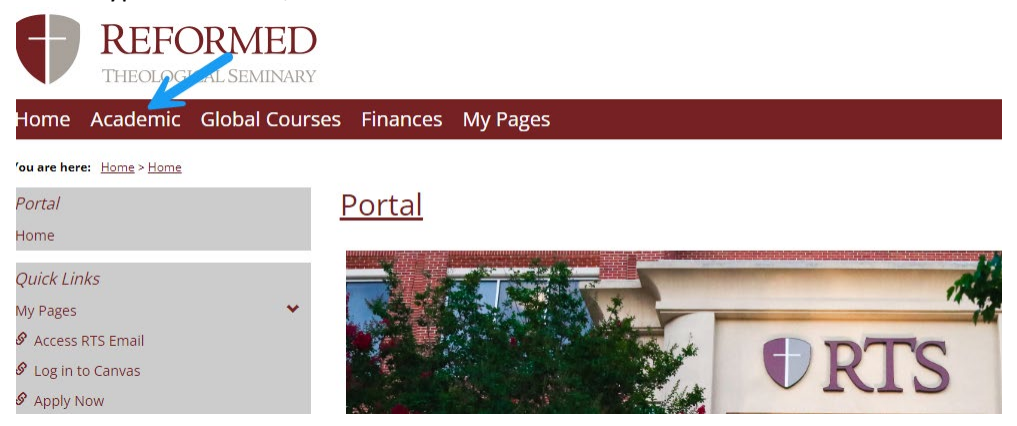

2. On the academic page, select *Student Registration*. <u>Academic</u>

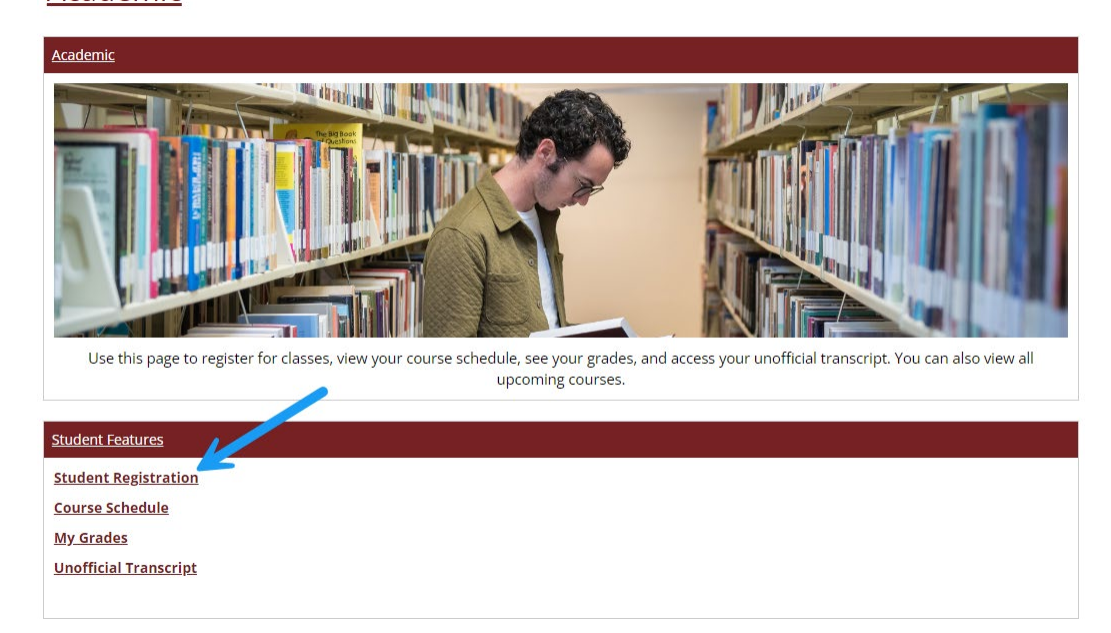

3. On the student registration page, select *Register*.

## **Student Registration**

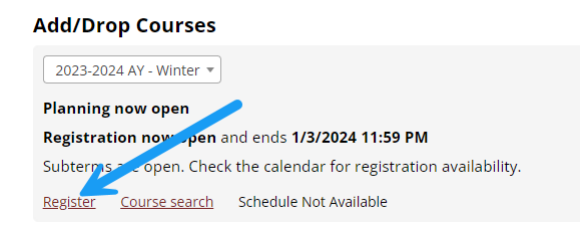

4. On the following page, select *Degree Audit PDF*. <u>Student Registration</u>

| 2023 2024 AV Winter *    | My Schedula            |     |
|--------------------------|------------------------|-----|
| 2025-2024 AT - WIIter -  | my senedd e            | Mon |
|                          | Degree Audit PDF 🕑 8am |     |
| Show only needed courses | 9am                    |     |
| + Degree Audit Summary   | 10am                   |     |
| + Course Search 😆        |                        |     |
| + Program Information    | 11am                   |     |
|                          | 12pm                   |     |

5. The degree audit will then display:

|                                                   | Unofficial Advising Workshe                        |
|---------------------------------------------------|----------------------------------------------------|
| Personal Information (Legal, Home, or Permanent): | Advisee Information:                               |
| Name:                                             | Advisor #1: Conley, Lanny                          |
| lddress:                                          | Orener Herrer French (7.00                         |
|                                                   | Career Hours Earned: 17.00<br>Career GPA: 3.82     |
| Dhama                                             | Last Term Attended GPA: 4.00                       |
| Phone:<br>Mobile:                                 | Classification: MA First Year                      |
|                                                   | Academic Standing:                                 |
| Agine 1: MA Theological Studies                   | Holds and Warnings: A hold exists that you may not |
|                                                   |                                                    |
| Primary AIM: MA Theological Studies (NOT MET)     | 63.00 Hours Ne                                     |
| MA Theological Studies:                           |                                                    |
|                                                   | lation Exams                                       |
| Theology                                          |                                                    |
| Historical Theology                               |                                                    |
| # HT5100 History Christianity I                   |                                                    |
| HIT5200 History Christianity I                    |                                                    |
| Sustamentic Theology                              |                                                    |
| ST -5100-12 Intro to Pastoral & Theological Stu   | A 200                                              |
| A ST 515 00 ST Sainture Theology Anthropolog      | A 3.00                                             |
| ST-515-09 ST:Scripture, Theology, Anthropolog     | A 3.00                                             |
| ST5200 ST: Christ/Sol/Escha                       | Course Requirements                                |
| S15250 Systematic Theology Eccle                  |                                                    |
| ST-5300-07 Covenant Theology                      | A 2.00                                             |
| × Applied Theology                                |                                                    |
| 35 ST5400 Christian Thought Philoso               |                                                    |
| ST5450 Apologetics                                |                                                    |
| X ST5500 Pastoral Social Ethics                   |                                                    |
| 3 ST5600 Christ Culture Contextual                |                                                    |
| 🍀 Pastoral Theology                               |                                                    |
| 🇱 PT5375 Personal Sanctification                  |                                                    |
| PT -5400-01 Classics of Personal Devotion         | A 1.00                                             |
| 🗱 Biblical Studies                                |                                                    |
| X Old Testament                                   |                                                    |
| 3 OT5200 Genesis - Deuteronomy                    |                                                    |
| 🥩 OT -5250-11 Joshua to Esther                    | B 3.00                                             |
| or -5300-11 Poets                                 | A 200                                              |

6. The status of requirements is indicated by the following icons:

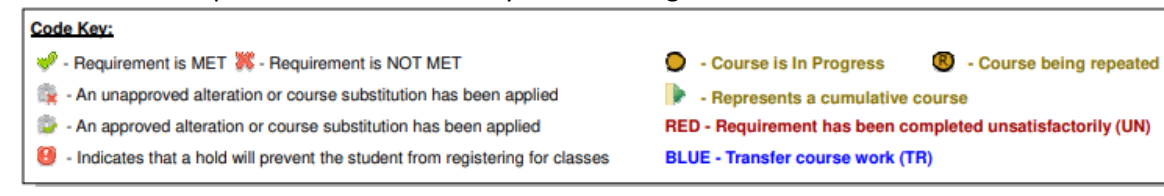